## PROCEDURA PER OPERATORI AUTORIZZATI ALLA FIRMA DEI GIUSTIFICATIVI. (ultimo aggiornamento 1/02/2016)

L'operatore abilitato alla firma riceverà un messaggio in posta elettronica con il quale sarà avvertito che il dipendente Nome Cognome ha richiesto un giustificativo/inserimento marcatura.

Sul PresentWeb può richiedere i propri giustificativi secondo il manuale operativo nonché autorizzare i giustificativi dei dipendenti di cui è responsabile.

Può inoltre visionare il proprio cartellino e quello di tutti i dipendenti assegnati.

| VALDERA<br>UNIONE DEL COMU                                                                                                    | Benvenuto/a, CARLA CAMBIONI! [Esci] [Cambia password]<br>Versione: 2.1.1.0 (20833)                                        |
|----------------------------------------------------------------------------------------------------|----------------------------------------------------------------------------------------------------|
| Principale                                                                                                    |                                                                                                    |
| Principale         Anagrafica del personale         Cartellini mensili         Giustificativi individuali         Mancate timbrature         Giustificativi collettivi         Giustificativi collettivi                        | Benvenuti in Present Web  Vi sono uno o più giustificativi che richiedono l'approvazione Nessun messaggio da visualizzare |
| ▲       Anomalie       ~         ■       Reports       ~         ■       Statistiche       ~         ●       Operazioni di gruppo       ~         ■       Transazioni       ~         ●       Operazioni personalizzate       ~ |                                                                                                    |

Per autorizzare/modificare/respingere ai dipendenti assegnati i giustificativi individuali si entra in *giustificativi individuali – in attesa di invio* si avrà la seguente schermata:

| VALDERA<br>UNIONE DEL COMUN                           | 1h   | Versione: 2.1.1.0 (20 | Benvenuti<br>0833) | o/a, CARLA CAME | iIONI! ( <u>Esci</u> ) ( <u>Cambia passu</u> | word | <u>d</u> ]     |    |       |             | Lingua corre       | nte: <mark>italiano (Italia)</mark> | ✓ Can             | <u>ıbia</u> |
|-------------------------------------------------------|------|-----------------------|--------------------|-----------------|----------------------------------------------|------|----------------|----|-------|-------------|--------------------|-------------------------------------|-------------------|-------------|
| Giustificativi individuali                            |      |                       |                    |                 |                                              |      |                |    |       |             |                    |                                     |                   |             |
| 💏 Principale                                          | Elen | nco giustificativi    | in attesa          |                 |                                              |      |                |    | _     |             | Mostra solo giusti | ficativi da autorizzare             | e di 🎸 Autori     | zza         |
| Anagrafica del personale 🔻                            |      | Data richiesta 🍾      | Data inizio 🍸      | Data fine       | Dipendente                                   | Y    | Causale 🌱      | Va | alore | Motivazione | Stato              | Utente validatore                   |                   |             |
| 🔮 Cartellini mensili 🔹 👻 Giustificativi individuali 🔺 |      | 19/01/2016            | 20/01/2016         | 20/01/2016      | PASSETTI FRANCESCA                           |      | 1 - FERIE A.C. | 1  | 0     |             | In sospeso         |                                     | <i>d</i> a        | ^           |
| Nuova richiesta                                       |      |                       |                    |                 |                                              |      |                |    |       |             |                    |                                     |                   |             |
| 🔍 Inviati                                             |      |                       |                    |                 |                                              |      |                |    |       |             |                    |                                     |                   |             |
| Nancate timbrature 🗸                                  |      |                       |                    |                 |                                              |      |                |    |       |             |                    |                                     |                   |             |
| Giustificativi collettivi                             |      |                       |                    |                 |                                              |      |                |    |       |             |                    |                                     |                   |             |
| ▲ Anomalie                                            |      |                       |                    |                 |                                              |      |                |    |       |             |                    |                                     |                   |             |
| Reports V                                             |      |                       |                    |                 |                                              |      |                |    |       |             |                    |                                     |                   |             |
| Statisticne                                           |      |                       |                    |                 |                                              |      |                |    |       |             |                    |                                     |                   | ~           |
| Transazioni 🗸                                         | S    |                       | Þ                  |                 |                                              |      |                |    |       |             |                    | Elementi                            | i mostrati: 1 - 1 | di 1        |
| 🎭 Operazioni personalizzate 👻                         |      |                       |                    |                 |                                              |      |                |    |       |             |                    |                                     |                   |             |

Per autorizzare/modificare/respingere ai dipendenti assegnati le mancate timbrature si entra in *Mancate timbrature – richieste in attesa* si avrà la seguente schermata:

| VALDERA<br>UNIONE DEI COMU                                                                                                    | N.    | Versio   | ne: 2.1.1.0 (2083   | Benveni      | uto/a, CA | RLA CAMBION           | I! [E | sci] [Cam | bia password | IJ                  |             |      | Lingua con    | rente: italiano | (Italia)             | ✓ Car           | <u>mbia</u> |
|----------------------------------------------------------------------------------------------------|-------|----------|---------------------|--------------|-----------|-----------------------|-------|-----------|--------------|---------------------|-------------|------|---------------|-----------------|----------------------|-----------------|-------------|
| Richieste mancate timbra                                                                                                    | ature | 9        |                     |              |           |                       |       |           |              |                     |             |      |               |                 |                      |                 |             |
| 💏 Principale                                                                                                    | Ele   | nco rict | nieste marca        | ature in att | esa       |                       |       |           |              |                     |             |      | Mostra solo i | ichieste da a   | utorizzare           | 👍 Autori        | izza        |
| Anagrafica del personale  Cartellini mensili                                                                                                    |       | Azione   | Data<br>richiesta 🍸 | Data 🍸       | Orario    | Dipendente            | Y     | Verso     | Terminale    | Causale<br>digitata | Motivazione | Note |               | Stato           | Utente<br>validatore |                 |             |
| Giustificativi individuali 🗸 🗸                                                                                                    | •     | ф        | 19/01/2016          | 19/01/2016   | 18:00     | PASSETTI<br>FRANCESCA |       | Uscita    |              |                     | Dimentica   |      |               | In sospeso      |                      | 4               | ^           |
| Mancate timbrature  Mancate timbrature Muova richiesta Muova richiesta Muova r |       |          |                     |              |           |                       |       |           |              |                     |             |      |               |                 |                      |                 |             |
| Anomalie     Anomalie     Peports     Peports     Peorts     Peorts           | S     | 14 4     |                     |              |           |                       |       |           |              |                     |             |      |               |                 | Elementi m           | iostrati: 1 - 1 | ↓<br>1 di 1 |
| Transazioni ×                                                                                                    |       |          |                     |              |           |                       |       |           |              |                     |             |      |               |                 |                      |                 |             |

## Richieste di autorizzazione Straordinario

Per autorizzare, sempre prima della prestazione straordinaria o comunque in casi eccezionali entro le 48 ore successive, sia le richieste di lavoro straordinario in pagamento (SP) sia le richieste di lavoro straordinario a recupero (SR) si entra sempre in *giustificativi individuali – in attesa di invio* (schermata seguente):

| VALDERA                         | Y    | ener la              | Benvenut      | o/a, CARLA CAMI | BIONI! [ <u>Esci]</u> [ <u>Cambia passi</u> | woi | rd)                           |          |                                     | Lingua corr        | ente: italiano (Italia)   | ✓ Cam           | <u>ıbia</u> |
|---------------------------------|------|----------------------|---------------|-----------------|---------------------------------------------|-----|-------------------------------|----------|-------------------------------------|--------------------|---------------------------|-----------------|-------------|
| VUNIONE DEI COMUN               | 11   | Versione: 2.1.1.0 (2 | 0833)         |                 |                                             |     |                               |          |                                     |                    |                           |                 |             |
| Giustificativi individuali      |      |                      |               |                 |                                             |     |                               |          |                                     |                    |                           |                 |             |
| 💏 Principale                    | Elei | nco giustificativi   | in attesa     |                 |                                             |     |                               |          |                                     | vlostra solo giust | tificativi da autorizzare | Autoriz         | za          |
| 🔮 Anagrafica del personale 🔻 👻  |      | Data richiesta       | Data inizio 🍸 | Data fine       | Dipendente                                  | Y   | Causale Y                     | Valore   | Motivazione                         | Stato              | Utente validatore         |                 |             |
| 🧼 Cartellini mensili 🔹 🔹        |      | 19/01/2016           | 20/01/2016    | 20/01/2016      | PASSETTI FRANCESCA                          |     | SP -<br>Straord Pagamento     | 02:00 () | NUOVO PROGRAMMA<br>PRESENZE/ASSENZE | In sospeso         |                           | <b>2 X</b>      | ^           |
| Nuova richiesta                 |      |                      |               |                 |                                             | 1   | of a or a line in a game into |          |                                     |                    |                           |                 |             |
| Inviati                         |      |                      |               |                 |                                             |     |                               |          |                                     |                    |                           |                 |             |
| Mancate timbrature              |      |                      |               |                 |                                             |     |                               |          |                                     |                    |                           |                 |             |
| 💀 Giustificativi collettivi 🔹 👻 |      |                      |               |                 |                                             |     |                               |          |                                     |                    |                           |                 |             |
| 🞯 🖁 Gestione straordinari 🔹 🔻   |      |                      |               |                 |                                             |     |                               |          |                                     |                    |                           |                 |             |
| 🛕 Anomalie 🔹 👻                  |      |                      |               |                 |                                             |     |                               |          |                                     |                    |                           |                 |             |
| 🗎 Reports 👻                     |      |                      |               |                 |                                             |     |                               |          |                                     |                    |                           |                 |             |
| 🚹 Statistiche 🗸                 |      |                      |               |                 |                                             |     |                               |          |                                     |                    |                           |                 |             |
| 🚯 Operazioni di gruppo 🛛 👻      |      |                      |               |                 |                                             |     |                               |          |                                     |                    |                           |                 | ~           |
| Transazioni 🗸                   | G    | 4 1 →                | M             |                 |                                             |     |                               |          |                                     |                    | Element                   | mostrati: 1 - 1 | di 1        |
| 🏡 Operazioni personalizzate 🔻   |      |                      |               |                 |                                             |     |                               |          |                                     |                    |                           |                 |             |

La richiesta del giustificativo individuale del dipendente deve contenere sempre il totale delle ore della prestazione straordinaria e la relativa motivazione

| Autorizza                                                      |                                                   | ×                  |  |  |  |  |  |
|----------------------------------------------------------------|---------------------------------------------------|--------------------|--|--|--|--|--|
| Dipendente                                                     | 1593 - PASSETTI FRANCESCA                         |                    |  |  |  |  |  |
| Data inizio - Data fine                                        | 20/01/2016 ,00:00-00:00                           |                    |  |  |  |  |  |
| Causale, Valore                                                | SP - Straord.Pagamento, 02:00                     |                    |  |  |  |  |  |
| Data richiesta                                                 | 19/01/2016 15:50:36                               |                    |  |  |  |  |  |
| Inserito da                                                    | CMBCRL63A54G843D (CAMBIONI CARLA)                 |                    |  |  |  |  |  |
| Stato corrente<br>In so<br>Nuovo stato<br>Auto<br>Auto<br>Resp | ispeso<br>rizzato<br>rizzato con modifica<br>into |                    |  |  |  |  |  |
| NUOVO PROGRAMMA PRESEN                                         | NZE/ASSENZE                                       | $\hat{\mathbf{Q}}$ |  |  |  |  |  |
| [                                                              | 🔚 Salva modifiche 🗱 Annulla                       |                    |  |  |  |  |  |

A seguito dell'atto dirigenziale di assegnazione delle ore di lavoro straordinario, il servizio personale provvede all'inserimento del budget assegnato per ogni servizio nel portale dei cartellini.

I Dirigenti/Responsabili, prima di autorizzare le richieste di straordinario in pagamento (SP), possono controllare il riepilogo delle ore assegnate attraverso la seguente procedura:

| File Modifica Visualizza Prefe                                                                                                    | eriti Strumenti ?<br>G Google S Entionline II Portale per i Siti suggeriti • Dottrina Per il Lavoro - no 1, Unior<br>Benvenuto/a, CARLA CAMBIONI! [Esci] [Cambia password]<br>Versione: 2.1.1.0 (20833) |
|----------------------------------------------------------------------------------------------------|----------------------------------------------------------------------------------------------------|
| Principale                                                                                                    |                                                                                                    |
| 💏 Principale                                                                                                    | Benvenuti in Present Web                                                                                                    |
| 🐴 Anagrafica del personale 🔻                                                                                                    |                                                                                                    |
| 🤗 Cartellini mensili 🛛 👻                                                                                                    | Vi sono uno o più giustificativi che richiedono l'approvazione                                                                                                    |
| 💪 Giustificativi individuali 🔻                                                                                                    | Nessun messaggio da visualizzare                                                                                                    |
| 👂 Mancate timbrature 👻                                                                                                    |                                                                                                    |
| 🧩 Giustificativi collettivi 🗸 🗸                                                                                                    |                                                                                                    |
| 🎯 🕈 Gestione straordinari 🗸 👻                                                                                                    |                                                                                                    |
| 🛕 Anomalie 🗸                                                                                                    |                                                                                                    |
| 📄 Reports 🗸 🗸                                                                                                    |                                                                                                    |
| 🚺 Statistiche 🗸                                                                                                    |                                                                                                    |
| 🚯 Operazioni di gruppo 👻                                                                                                    |                                                                                                    |
| 📲 Transazioni 🗸                                                                                                    |                                                                                                    |
| 🍾 Operazioni personalizzate 🔺                                                                                                    |                                                                                                    |
| Report cont. di gruppo 🖣                                                                                                    |                                                                                                    |
| Tetti cont. di gruppo                                                                                                    |                                                                                                    |
| For a second second sec |                                                                                                    |

Digitare il tasto "esporta"

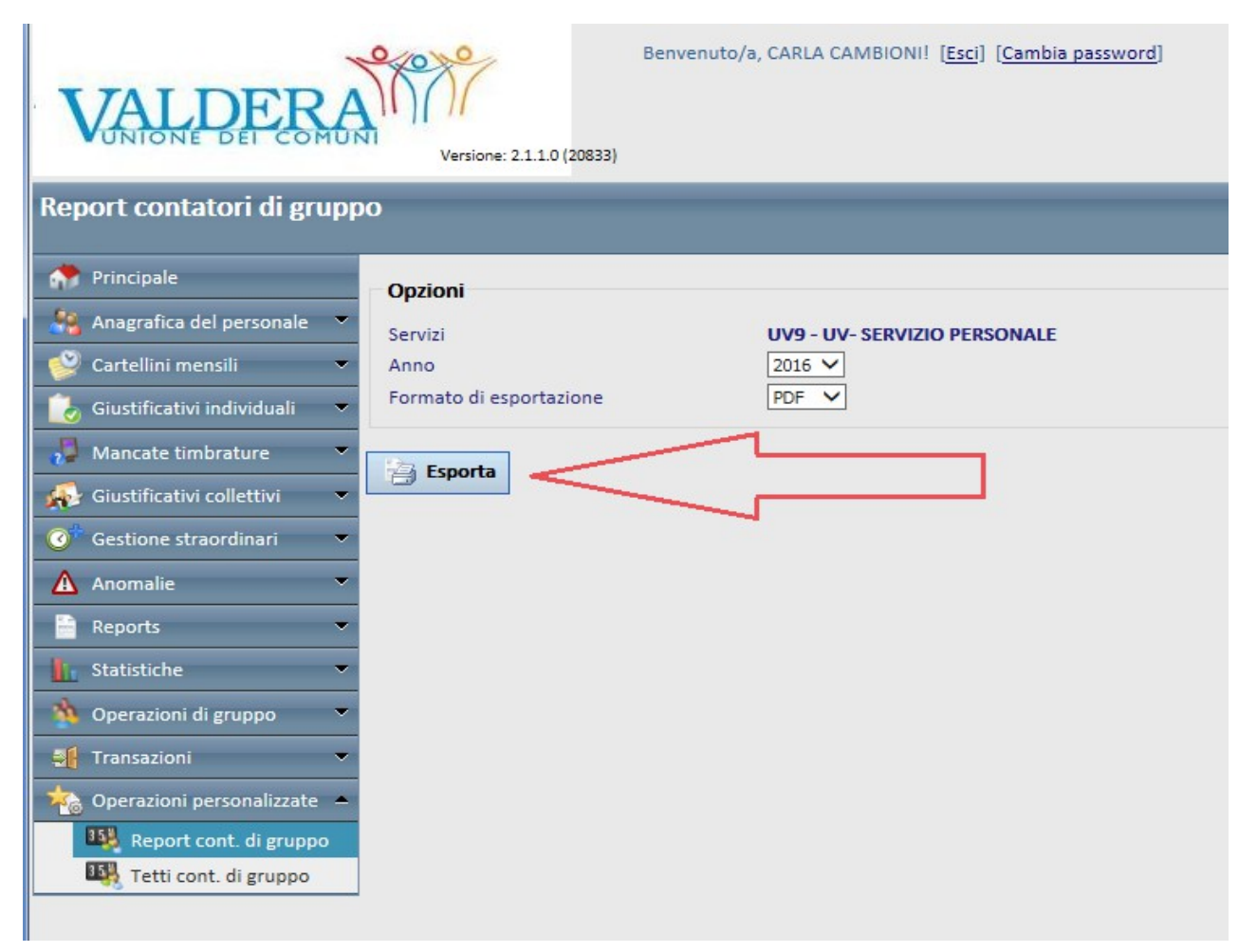

## Cliccare sul file generato in pdf

| VALDERA<br>UNIONE DEL COMUN    | Benvenuto/a, CARLA CAMBIONI! [Esci] [Cambia password]  Versione: 2.1.1.0 (20833) Creazione del report avvenuta con successo. È possibile scaricare il file tramite il link in basso |
|--------------------------------|----------------------------------------------------------------------------------------------------|
|                                |                                                                                                    |
| 💏 Principale                   | Opzioni                                                                                                    |
| 👫 Anagrafica del personale 🔻   | Servizi UV9 - UV- SERVIZIO PERSONALE                                                                                                    |
| 🤗 Cartellini mensili 🛛 🔻       | Anno 2016 🗸                                                                                                    |
| 🐻 Giustificativi individuali 🔻 | Formato di esportazione PDF V                                                                                                    |
| 📲 Mancate timbrature 🔻 🔻       | Franta                                                                                                    |
| 🕵 Giustificativi collettivi 🔹  | Eshora                                                                                                    |
| 🎯 🕈 Gestione straordinari 🛛 👻  |                                                                                                    |
| 🛕 Anomalie 👻                   |                                                                                                    |
| 📄 Reports 🗸 🗸                  | Download report                                                                                                    |
| 🚹 Statistiche 🗸 🗸              |                                                                                                    |
| 🐴 Operazioni di gruppo 🛛 👻     |                                                                                                    |
| 📲 Transazioni 🗸 🗸 🗸            |                                                                                                    |
| 🎭 Operazioni personalizzate 🔺  |                                                                                                    |
| Report cont. di gruppo         |                                                                                                    |
| Tetti cont. di gruppo          |                                                                                                    |

## Si aprirà il seguente report:

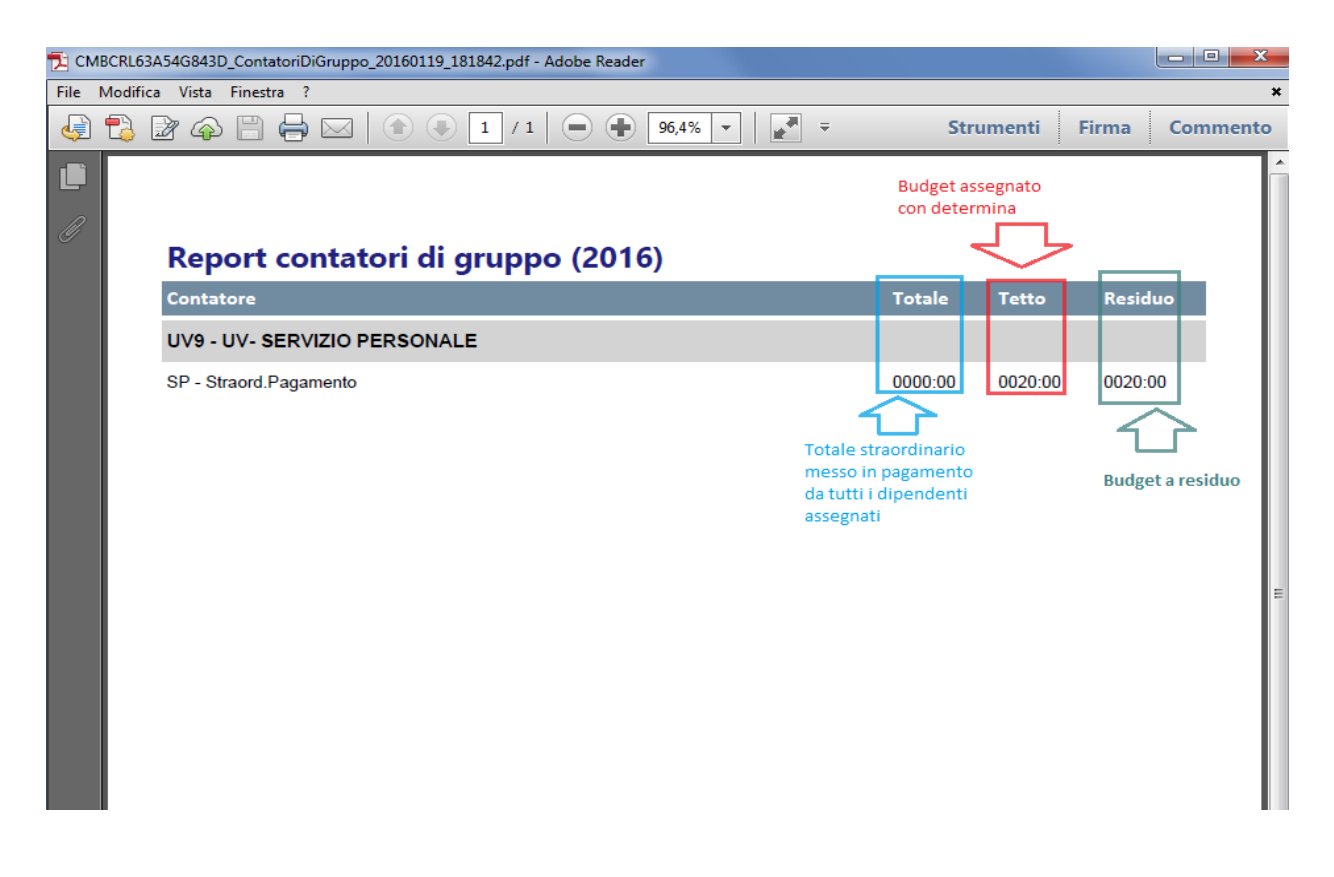